Once students begin completing their learning activities, you can review them for all students registered for a course you are associated with!

1. Select Courses from your dashboard or left menu.

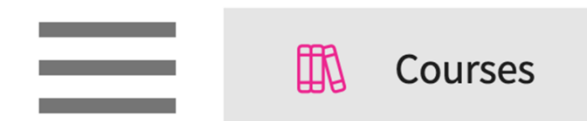

2. On the Course Offerings page, find and select the course you'd like to manage.

| Setup Course Catalog | Course Offerings              |               |        |                |                   |                                  |                       |                                  |
|----------------------|-------------------------------|---------------|--------|----------------|-------------------|----------------------------------|-----------------------|----------------------------------|
| Q Search             |                               |               |        |                |                   |                                  | + Add Course Offering | $\mathbb{B} \not \supset \nabla$ |
| COURSE NUMBER        | COURSE NAME                   | ACADEMIC YEAR | TERM   | COHORT         | PROFESSIONAL YEAR | FACULTY/STAFF                    | REGISTERED STUDENTS   | ACTION                           |
| DPT 950              | Clinical Practice IV*         | 2023 - 2024   | Summer | Class of 2022* | 3rd Year          | Jermaine Herrera, Stacey Chapman | 6                     | 0 🛍                              |
| DPT 950              | Clinical Practice IV*         | 2023 - 2024   | Spring | Class of 2026  | 3rd Year          |                                  | 2                     | 1                                |
| 101                  | Mock Course P                 | 2023 - 2024   | Fall   | 0. Mock Cohort | 2nd Year          | Erik Huff                        | 1                     | 0 💼                              |
| DPT 975              | Health Care Delivery*         | 2023 - 2024   | Summer | Class of 2022* | 2nd Year          | -                                | 0                     | 0 🔟                              |
| DPT 950              | Clinical Practice IV*         | 2023 - 2024   | Summer | Class of 2022* | 2nd Year          | Jermaine Herrera, Stacey Chapman | 8                     | 0 💼                              |
| DPT 513              | Pathophysiology of disease I* | 2023 - 2024   | Fall   | Class of 2022* | 2nd Year          | -                                | 1                     | 0 💼                              |
| DPT 900              | Clinical Practice III*        | 2023 - 2024   | Summer | Class of 2028  |                   | -                                | 1                     | 0 🔟                              |
| DPT 850              | Clinical Practice II* P       | 2023 - 2024   | Summer | Class of 2028  |                   |                                  | 1                     | 0 🛍                              |
| DPT 800              | Clinical Practice I* P        | 2023 - 2024   | Summer | Class of 2028  | -                 |                                  | 6                     | 0                                |

3. Expand the Learning Activities option on the left panel and select Review.

| Q Searc   | ch               | <      | Course Details                                                                                                    |                                              |                                          | Ø |  |  |  |
|-----------|------------------|--------|----------------------------------------------------------------------------------------------------|----------------------------------------------|------------------------------------------|---|--|--|--|
| 🖽 Cou     | rse information  | $\sim$ | Description                                                                                                    | 2 credit course offered during the fall seme | ster of the 2nd year of the Doctorate of |   |  |  |  |
| O Stud    | dents            | $\sim$ | Physical Therapy curriculum and is designed to explore concepts of human growth and development from conception to<br>Show More |                                              |                                          |   |  |  |  |
| ¶, Ann    | ouncements       |        | Credits<br>2                                                                                                    | Duration<br>-                                | Hours<br>150                             |   |  |  |  |
| the Place | cements          |        | Nature                                                                                                    | Type core                                    | Departments                              |   |  |  |  |
| Lea       | rning activities | ^      | -<br>Fields of study                                                                                                    | Core                                         | -<br>Grading Scale                       |   |  |  |  |
| S         | Setup            |        | -                                                                                                    | -                                            | Letter grade                             |   |  |  |  |
| F         | Review           |        | Share with site<br>Yes                                                                                                    |                                              |                                          |   |  |  |  |

4. Select Patient Logs from the left panel.

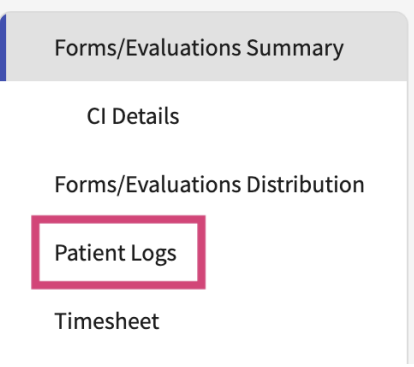

- 5. You'll be taken to the Patient Logs page, which will display all placed students and their current log count, a breakdown by status, and recent activity details.
- 6. Click on any of the status counts to begin reviewing patient logs.

| Filter by status here                                                                                                    |                                                             |           |              |              |                  |                                                |  |  |  |
|----------------------------------------------------------------------------------------------------|-------------------------------------------------------------|-----------|--------------|--------------|------------------|------------------------------------------------|--|--|--|
| Learning Activities Home > Dashboard                                                                                                    | d > Patient Logs                                            |           |              |              |                  |                                                |  |  |  |
| Forms/Evaluations Summary PA 601 - Family Medicine Rotation, 2022 - 2023 Clinical Year Class of 2023 Clinical Year Block 1 (07/01/2022 - 07/31/2022) |                                                             |           |              |              |                  |                                                |  |  |  |
| End of Rotation-Elective  2 Students Submitted 1 Students Needs Attention                                                                            |                                                             |           |              |              |                  |                                                |  |  |  |
| Forms/Evaluations Distribution                                                                                                    |                                                             |           |              |              |                  |                                                |  |  |  |
| Patient Logs                                                                                                    | Q Search Student                                            | Filters : |              |              |                  | $\mathbb{C}  \stackrel{\sim}{\mapsto}  \nabla$ |  |  |  |
|                                                                                                    | STUDENT (5) 个                                               |           | LOG COUNT    |              | DATE OF LAST LOG | STATISTICS                                     |  |  |  |
|                                                                                                    | 51052111(5)                                                 | TOTAL     | STATUS COUNT | ENCOUNTER    | UPDATED          |                                                |  |  |  |
|                                                                                                    | George, Traci<br>Zeta Orthopedics<br>Emergency Medicine     | 3         | 3 0 0 0      | Jul 6, 2022  | Jul 27, 2022     | <b>x</b> 12                                    |  |  |  |
|                                                                                                    | Lambert, Ana<br>Wellspring Medical Group<br>Family Medicine | 15        | 4 2 9 0      | Jul 21, 2022 | Jul 21, 2922     | ~                                              |  |  |  |
|                                                                                                    |                                                             |           |              |              | View statistic   | cs report                                      |  |  |  |

- 7. A drawer will open. You'll have a tally at the top indicating how many logs are in each status.
- 8. To review an individual log, click on the LOG ID.

|                      |                                                                 |                   |                    |                          | Filter b       | y status if nee            | ded |
|----------------------|-----------------------------------------------------------------|-------------------|--------------------|--------------------------|----------------|----------------------------|-----|
| C AL Logs Statistics | Lambert, Ana<br>Wellspring Medical Group   I<br>Family Medicine | Block 1           |                    |                          |                | >                          | /   |
| 15 Total             | 4 Submitted                                                     | 2 Needs Attention | 9 Approved         | 0 Approved & Locked      |                | Status<br>Needs Attention, | S 🔻 |
|                      |                                                                 |                   |                    | Ap                       | prove all logs | pprove & Lock all logs     |     |
| LOG ID               | LOG STATUS                                                      | DATE OF ENCOUNTER | DATE OF SUBMISSION | AGE                      | GENDER         | CLINICAL NOTES             |     |
| 2022-FAM-0015        | Submitted                                                       | Jul 18, 2022      | Jul 21, 2022       | Adult (18-64 years)      | Female/Woman   | -                          |     |
| 2022-FAM-0014        | Needs Attention                                                 | Jul 15, 2022      | Jul 21, 2022       | Adolescent (11-17 years) | Male/Man       | -                          |     |
| 2022-FAM-0013        | Needs Attention                                                 | Jul 14, 2022      | Jul 21, 2022       | Adult (18-64 years)      | Female/Woman   | -                          |     |
| 2022-FAM-0012        | Approved                                                        | Jul 13, 2022      | Jul 21, 2022       | Adult (18-64 years)      | Female/Woman   |                            |     |

9. The log will open, you can then review the form. If the form looks good, you can:

a. Approve the log: will inform the student the log has been reviewed and will allow them to make further changes if needed.

b. Approve & Lock the log: inform the student the log has been reviewed and will NOT allow

them to make further changes.

| will not allow them to make further changes.            |                                                                   |                                     |                               |                        |  |  |  |  |  |  |
|---------------------------------------------------------|-------------------------------------------------------------------|-------------------------------------|-------------------------------|------------------------|--|--|--|--|--|--|
|                                                         | Use arrows to view                                                | vother patient log                  | s for the selected st         | tudent                 |  |  |  |  |  |  |
| AL V                                                    | Lambert, Ana<br>Wellspring Medical Group   Blo<br>Family Medicine | ock 1                               |                               | >-                     |  |  |  |  |  |  |
| <b>2022-FAM-0015</b><br>07/18/2022 • Adult (            | 18-64 years)/Female/Woman                                         | Submitted                           | Needs Attention               | Approve Approve & Lock |  |  |  |  |  |  |
| Encounter Deta                                          | ils                                                               |                                     |                               |                        |  |  |  |  |  |  |
| Clinical Notes<br>-                                     | Pi                                                                | receptor Name<br>lbert Ruiz         | Date of Encount<br>07/18/2022 | er                     |  |  |  |  |  |  |
| Patient Demog                                           | raphics                                                           |                                     |                               |                        |  |  |  |  |  |  |
| Age<br>Adult (18-64 years)<br>Ethnicity<br>Non-Hispanic | R<br>A<br>V<br>N                                                  | ace<br>Isian<br>eteran Status<br>Io | <b>Gender</b><br>Female/Woman |                        |  |  |  |  |  |  |
| Visit Informatio                                        | n                                                                 |                                     |                               |                        |  |  |  |  |  |  |
| Clinical Setting Type<br>Outpatient                     | e S                                                               | urgical Setting<br>I/A              | Encounter Type<br>Acute       |                        |  |  |  |  |  |  |

10. If the form needs additional information or changes, provide feedback, and select Needs Attention.

| < AL                                   | Lambert, Ana<br>Wellspring Medical Group   Blo<br>Family Medicine | ck 1                          |                 |                                 | >              |
|----------------------------------------|-------------------------------------------------------------------|-------------------------------|-----------------|---------------------------------|----------------|
| <b>2022-FAM-0015</b><br>07/18/2022 • A | dult (18-64 years)/Female/Woman                                   | Submitted                     | Needs Attention | Approve                         | Approve & Lock |
| School Feed                            | lback                                                             |                               |                 |                                 |                |
| Add your feedb                         | lack                                                              |                               |                 |                                 |                |
|                                        |                                                                   |                               |                 |                                 | li.            |
| Encounter D                            | Details                                                           |                               |                 |                                 |                |
| Clinical Notes<br>-                    |                                                                   | Preceptor Name<br>Albert Ruiz |                 | Date of Encounter<br>07/18/2022 |                |

## 11. You can also approve logs in bulk for a selected student!

| < AL            | Lambert, Ana<br>Wellspring Medical Group   E<br>Family Medicine | Block 1           |                    |                          |                | >                           |
|-----------------|-----------------------------------------------------------------|-------------------|--------------------|--------------------------|----------------|-----------------------------|
| Logs Statistics |                                                                 |                   |                    |                          |                |                             |
| 15 Total        | 4 Submitted                                                     | 2 Needs Attention | 9 Approved         | 0 Approved & Locked      |                | Status Needs Attention, S 🔻 |
|                 |                                                                 |                   |                    | Ар                       | prove all logs | Approve & Lock all logs     |
| LOG ID          | LOG STATUS                                                      | DATE OF ENCOUNTER | DATE OF SUBMISSION | AGE                      | GENDER         | CLINICAL NOTES              |
| 2022-FAM-0015   | Submitted                                                       | Jul 18, 2022      | Jul 21, 2022       | Adult (18-64 years)      | Female/Woman   | •                           |
| 2022-FAM-0014   | Needs Attention                                                 | Jul 15, 2022      | Jul 21, 2022       | Adolescent (11-17 years) | Male/Man       | •                           |
| 2022-FAM-0013   | Needs Attention                                                 | Jul 14, 2022      | Jul 21, 2022       | Adult (18-64 years)      | Female/Woman   |                             |
| 2022-FAM-0012   | Approved                                                        | Jul 13, 2022      | Jul 21, 2022       | Adult (18-64 years)      | Female/Woman   | -                           |

12. To view a statistics report on a single student, click on the graph icon on the Patient Logs main page.

| Learning Activities Home > Dashboar                                                                                                    | d > Patient Logs                                            |                                                 |              |                                     |              |             |  |  |
|----------------------------------------------------------------------------------------------------|-------------------------------------------------------------|-------------------------------------------------|--------------|-------------------------------------|--------------|-------------|--|--|
| Forms/Evaluations Summary PA 601 - Family Medicine Rotation, 2022 - 2023 Clinical Year Class of 2023 Clinical Year Block 1 (07/01/2022 - 07/31/2022) |                                                             |                                                 |              |                                     |              |             |  |  |
| End of Rotation-Elective                                                                                                    | 2 Students Submitted 1                                      | 2 Students Submitted 1 Students Needs Attention |              |                                     |              |             |  |  |
| Forms/Evaluations Distribution                                                                                                    |                                                             |                                                 |              |                                     |              |             |  |  |
| Patient Logs                                                                                                    | Q Search Student Filters :                                  |                                                 |              |                                     |              | $C  \nabla$ |  |  |
|                                                                                                    | STUDENT (5) 个                                               | LOG COUNT                                       |              | LAST DATE OF PATIENT DATE OF LAST I |              | STATISTICS  |  |  |
|                                                                                                    |                                                             | TOTAL                                           | STATUS COUNT | ENCOUNTER                           | UPDATED      |             |  |  |
|                                                                                                    | George, Traci<br>Zeta Orthopedics<br>Emergency Medicine     | 3                                               | 3 0 0 0      | Jul 6, 2022                         | Jul 27, 2022 | ~~          |  |  |
|                                                                                                    | Lambert, Ana<br>Wellspring Medical Group<br>Family Medicine | 15                                              | 4 2 9 0      | Jul 21, 2022                        | Jul 21, 2022 |             |  |  |

13. A drawer will open, and you can view information by setting and rotation.

a. Please note, the statistics report is updated four times a day. Data entered may not be reflected instantly.

|                                                                                                    | Use arrows to vie                    | w other        | students             |                                |             |          |
|----------------------------------------------------------------------------------------------------|--------------------------------------|----------------|----------------------|--------------------------------|-------------|----------|
| × Review Logs                                                                                                    |                                      |                |                      |                                |             |          |
| AL Kambert, Ana<br>Wellspring Medical Group   Block<br>Family Medicine                                                             | 1                                    |                |                      |                                |             | >        |
| Logs Statistics                                                                                                    |                                      |                |                      |                                |             |          |
| Statistics gets updated at 12 AM, 6 AM, 12 PM and 6 PM E                                                                           | ST everyday.                         |                |                      |                                | Setting     | Rotation |
| Rotations                                                                                                    |                                      |                |                      |                                |             | 0        |
| Block 1<br>Wellspring Medical Group<br>Family Medicine                                                                             |                                      |                |                      |                                |             |          |
| Total logs     13     Average       Average Time Spent With Patients     14.15 minutes       Total Encounter Time     4:19 (hh:mm) | logs per day 1.08                    | Encounter Days | 12                   | Logs with procedures           | 13          |          |
| Time spent with Patient 3:04                                                                                                    | Time spent consulting with Preceptor | r 1:10         | Time spent consultin | g with Other Healthcare Profes | sional 0:05 |          |